**Operator's manual** 

# Video Sweep Generator MVG 10

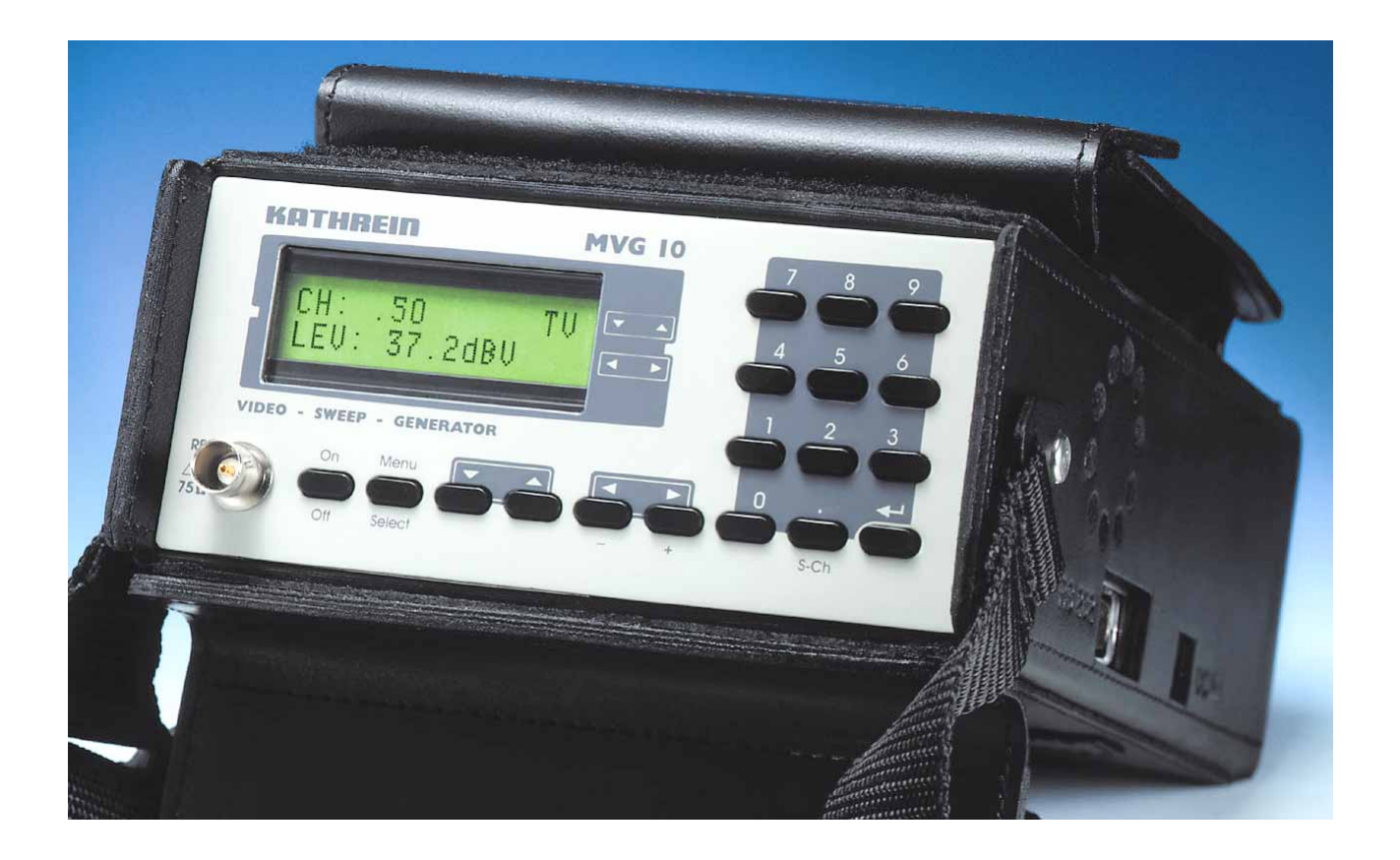

Order no.: 208 320

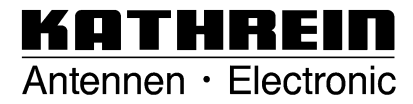

Download from Www.Somanuals.com. All Manuals Search And Download.

Dear customer,

This handbook aims to help you use the various functions of the MVG10 in the optimal manner. Please pay attention to all instructions. Kathrein-Werke KG has made every effort to ensure the information and descriptions are correct and complete.

We reserve the right to make changes to this handbook without prior notice. In particular, this applies to changes made due to technical advancements.

We are always grateful to receive your comments and suggestions for improvement.

Prior written consent from Kathrein-Werke KG is required for publishing, copying, reprinting or electronically reproducing this handbook or parts thereof.

All product names and trademarks in this handbook are the property of the respective companies.

Please read the safety notes carefully! Yours, The KATHREIN team

#### Customer service

Please send the unit to the following address in case of defect or for calibration: Fa. ESC Kathrein-Zentralkundendienst Bahnhofstraße 108 83224 Grassau Germany Tel.: +49 8641 9545-25 Fax: +49 8641 9545-35 E-mail: ESC-Grassau@t-online.de

## Contents

| Preface                         | 3  |
|---------------------------------|----|
| Contents                        | 5  |
| Safety notes                    | 6  |
| Safety notes                    | 7  |
| System description and usage    | 8  |
| Views, connections and controls | 11 |
| Button functions                | 12 |
| System settings                 | 13 |
| Noise generator                 | 15 |
| Signal generator                | 16 |
| Sweep generator                 |    |
| Channel sweep generator         | 22 |
| Recall                          |    |
| Technical appendix              | 27 |

## Safety notes

| Validity of handbook |                                                                                                    |
|----------------------|----------------------------------------------------------------------------------------------------|
|                      | This handbook is valid for MVG 10, order no.: 208 320.                                                                                                    |
|                      | The following notes are important for operating the MVG 10 and should be observed under all circumstances.                                                                                                    |
| General safety notes |                                                                                                    |
|                      | The MVG 10 was developed and produced in compliance with<br>the relevant harmonised guidelines, standards and additional<br>technical specifications. The product is state-of-the-art and<br>ensures the maximum level of safety. |
|                      | However, this safety level can only be reached in practice if all<br>of the necessary measures are taken and is subject to the care<br>taken by the operator.                                                                     |
| Symbols used         |                                                                                                    |
|                      | The following symbols are used in this operator's manual.<br>The main aim of these symbols is to bring the user's attention to<br>the text opposite the respective symbol.                                                        |
|                      |                                                                                                    |

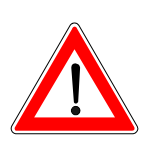

### Danger! Live component!

This symbol indicates danger to life and health.

### Attention!

This symbol indicates that particular attention must be paid to this section of the manual.

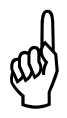

#### Example

This symbol indicates an example of the measurement function being explained.

## Safety notes

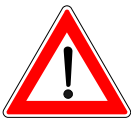

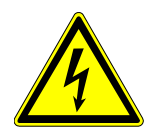

### Connections

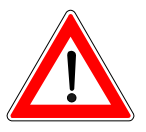

Improperly connected connections can lead to operating faults or defects in the unit.

Always observe the VDE safety regulations.

The unit is live even when not connected.

to the RF port.

suitable shielded cable.

Observe the maximum permissible signal feed-in level.

Only use fuses with the same cut-out characteristics.

Improper use during mains operation is a risk to life!

Neither DC voltage nor low-frequency AC voltage may be applied

The unit may only be operated with all shielding covers fitted and when closed to prevent electromagnetic interference. Only use

### Use in accordance with intended purpose

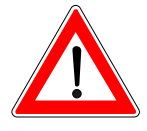

The operator must ensure that

the measuring instrument is only used in accordance with its intended purpose.

the measuring instrument is only used when in good order and fully functional.

the safety and warning notes on the measuring instrument are not removed and remain legible.

### **Mechanical durability**

The MVG 10 is designed for mobile usage and the mechanical demands associated with this. The MVG 10 should not be exposed to heavy mechanical stress such as being struck, knocked or dropped as this can cause damage to the unit.

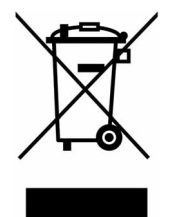

Electronic equipment must not be disposed of in domestic waste. 2002/96/EC According to directive OF THE EUROPEAN PARLIAMENT AND COUNCIL of 27 January 2003 on waste electrical and electronic equipment, it must be disposed of professionally. Please take this unit to a public collection point intended for this type of disposal at the end of its useful life.

## System description and usage

The MVG 10 Video Sweep Generator is designed to selectively sweep and measure the forward path and return path of television cable installations without interfering with the connected subscribers. The required sweep ranges, channels and signal levels ( $36...100 \text{ dB}\mu\text{V}$ ) can be programmed step-by-step. The channels can be set to various standards (e.g. B/G etc.).

Frequency ranges that are in use must be left out so that the subscriber reception is not disrupted.

# Make a frequency and signal level plan before performing the measurement!

Before each frequency change, the MVG 10 transmits the next reception frequency to the MSK 33 with a telemetric signal. In ranges that are in use and which may not be sweeped, the MSK 33 can, as an option, continue measurement in the same channel plan at maximum scan speed. The MVG 10 pauses during this period.

The MSK measures the signal levels transmitted and presents them in the spectrum. The measurement can also be printed out with the integrated printer.

### **Measurement principle**

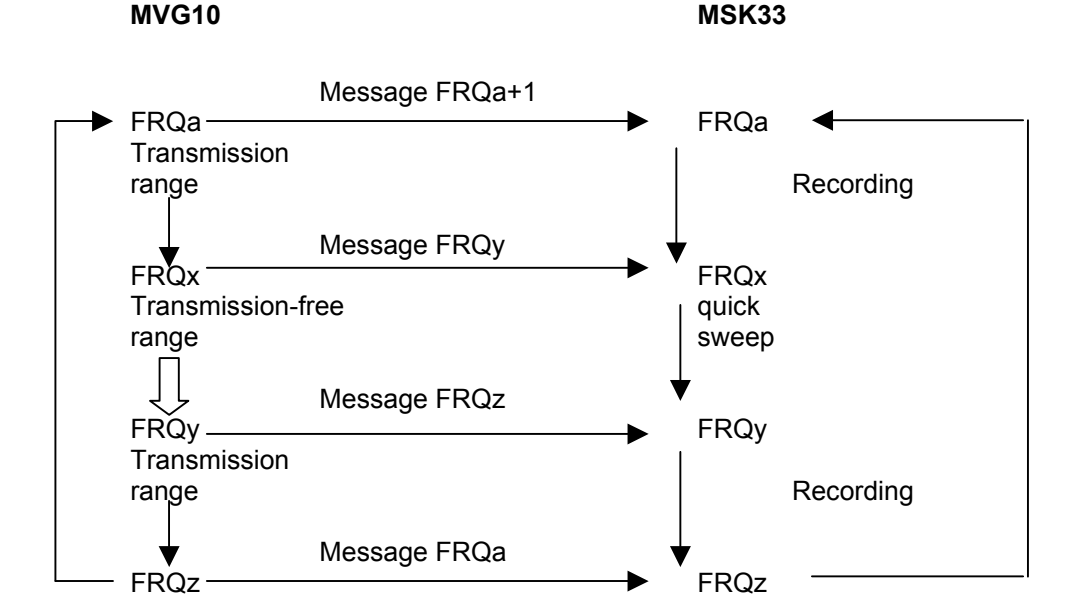

### **Return path measurement**

The MVG 10 is also suitable for measuring the return path – terminal outlet to head-end – in the frequency range 4.0 MHz...80MHz.

For this, the MSK 33 must be equipped with the return path option.

The MVG 10 Video Sweep Generator must be modulated with a video signal.

Although measurement can be performed in cables that are in use, the ranges that are in use may not be sweeped. In addition, the MVG 10 signal generator can sweep in several partial ranges i.e. ranges that are in use can be left out by the sweep generator so that TV reception is not interrupted. The MVG 10 sweep generator informs the MSK 33 of the next respective reception frequency over the RF channel.

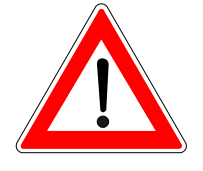

## System description and usage

### Downstream measurement: 47...860 MHz

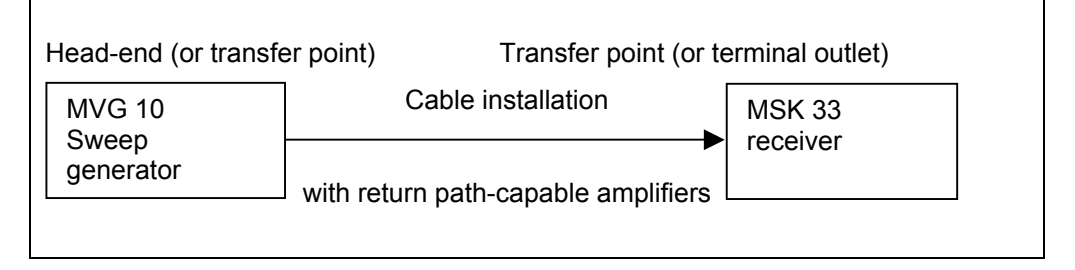

### Upstream measurement: 4.0...80 MHz

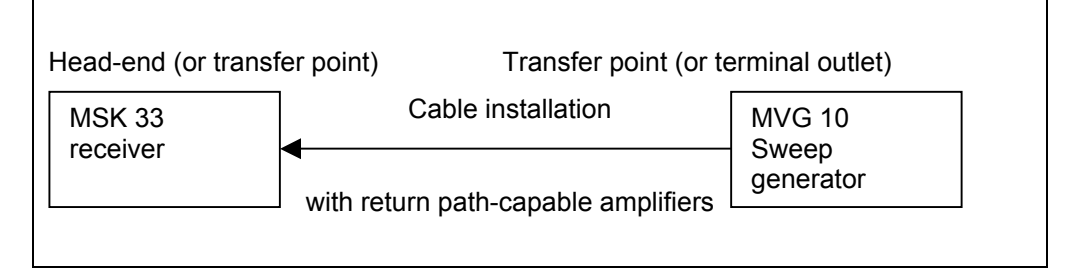

# Comfortable upstream 4.0...80 MHz and Downstream 47...860 MHz measurement

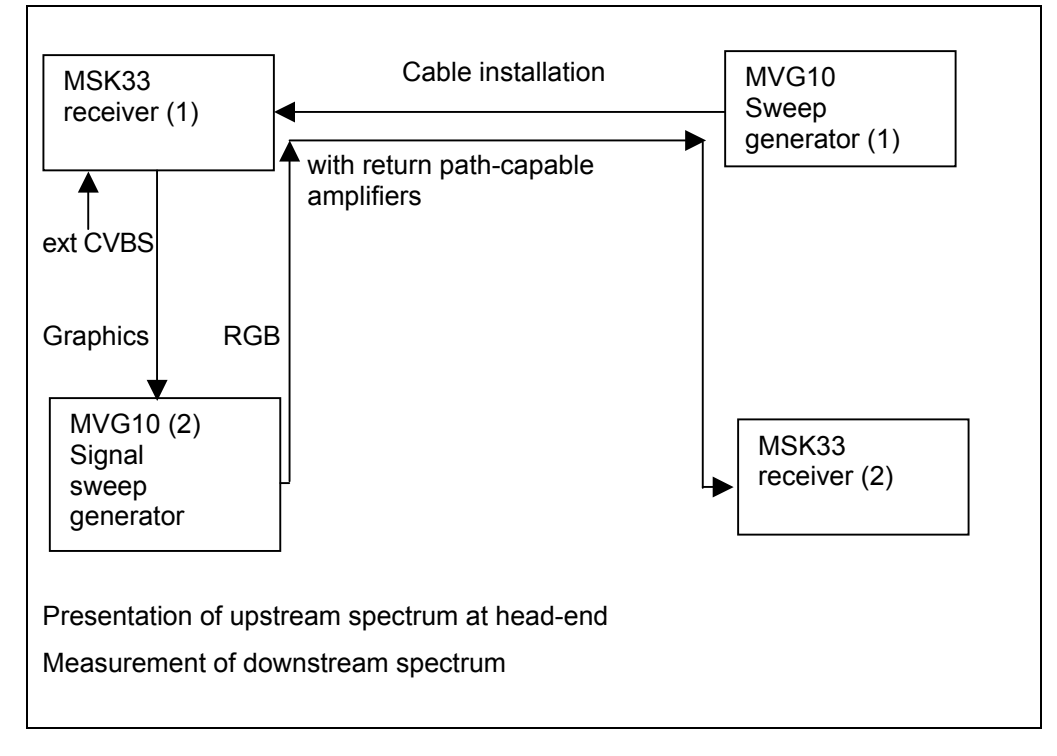

### **Upstream measurement:**

The MVG 10 (1) sweeps the return path in the free frequency ranges.

The MSK 33 (1) receives the signals in MVG 10 – tracking mode.

The graphics from the MSK33 (1) are provided to the MVG10 (2) in RGB (60 Hz) and transmitted to the MSK33 (2) on a free downstream channel (attention: double-sideband modulation).

## System description and usage

The spectrum at the head-end can be printed out from the MSK 33 (1) using the print command "Prt 999" on the MVG 10 (1).

The command "Clear" clears the spectrum presentation on the MSK 33 (1).

### **Downstream measurement:**

The MVG 10 (2) is switched from signal generator mode to downstream sweep generator mode via the MSK 33 (1) using the command "Fkt A 1" on the MVG 10 (1).

The MVG 10 (2) sweeps the forward path in the free frequency ranges.

The MSK33 (2) receives the signals in MVG 10 – tracking mode.

The MVG 10 (2) is switched back to signal generator mode with the command "Fkt A 0" on the MVG 10 (1). This is performed via the turn-on voltage of the SCART line.

Uscart = 12 V effects recall no. 1 on MVG 10.

Uscart = 0 V effects recall no. 0 on MVG 10.

## Views, connections and controls

Left-hand side

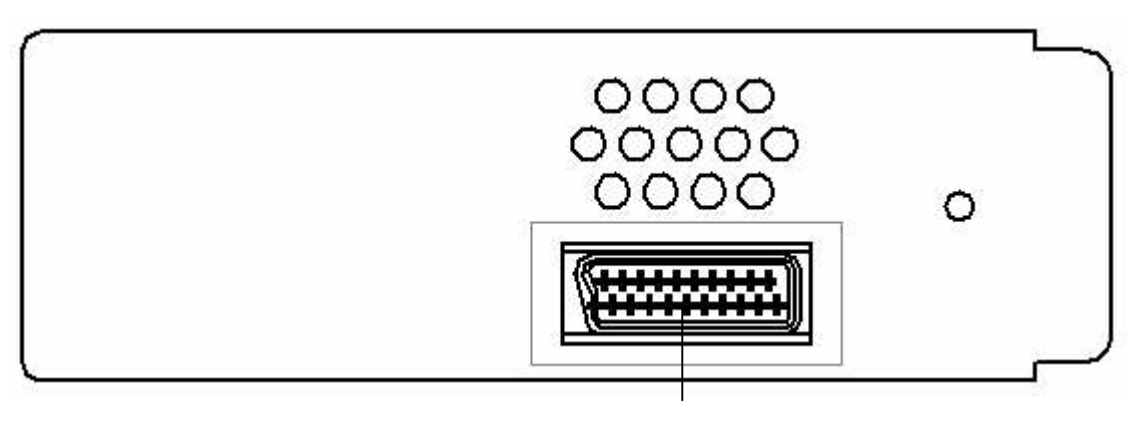

Scart socket

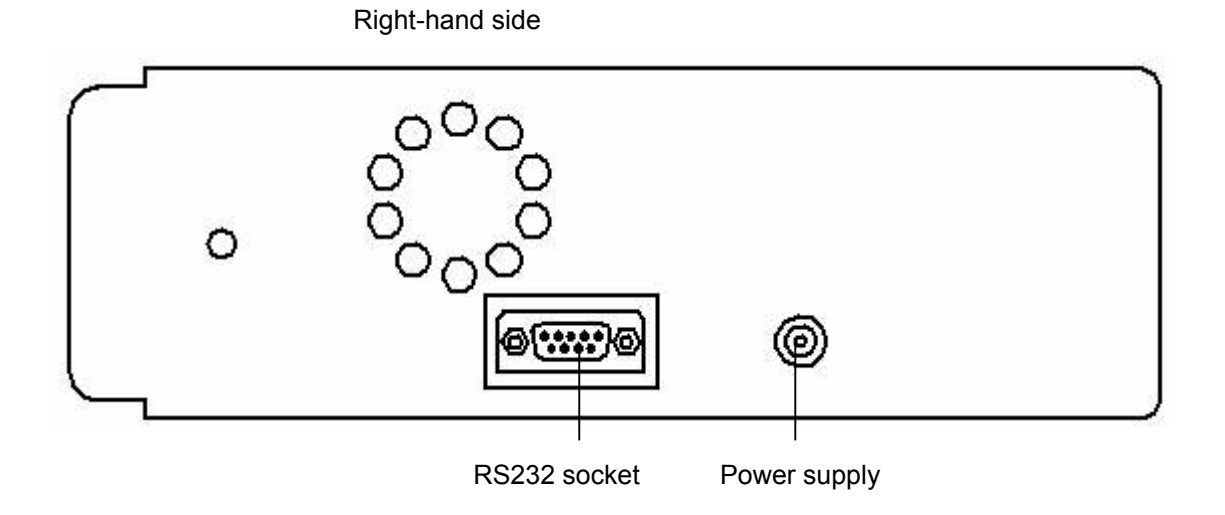

Frontal view

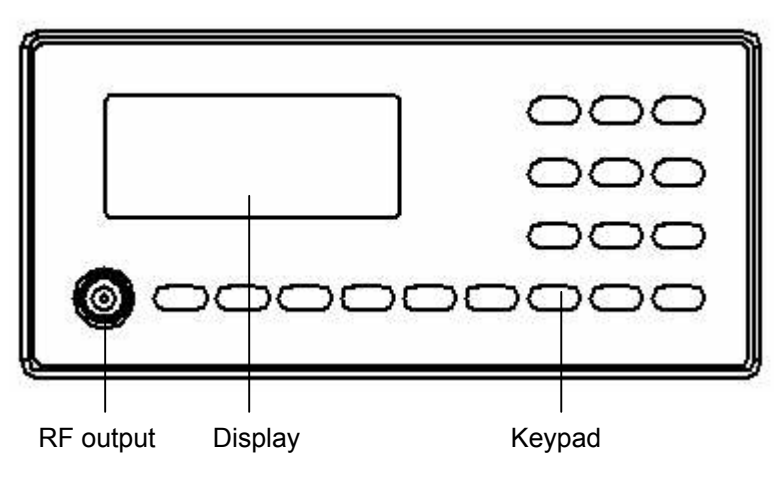

## **Button functions**

The following information explains the operation of the MVG 10. Please use the illustration of the operating concept for assistance.

| Button                               | Function                                                                                          | Display                      |
|--------------------------------------|---------------------------------------------------------------------------------------------------|------------------------------|
| On                                   | 1. Switch on unit when<br>depressed briefly                                                       | KATHREIN MVG10               |
| Off                                  | The upper display appears first,<br>then the lower display with the<br>last function that was set | NG Store                     |
|                                      | 2. Switch off unit when<br>depressed for an extended<br>period                                    | nr: U                        |
| Menu<br>Select                       | Confirm selected main or subfunct                                                                 | ion (see below)              |
|                                      | Select main and subfunctions                                                                      |                              |
|                                      | Example: Setting Sys Backlight (                                                                  | display backlight).          |
| and                                  | Press button until "System                                                                        | " appears in the display,    |
| Ú                                    | then press , Sys FactSetup<br>Select                                                              | is displayed.                |
|                                      | Use to set to Sys Backlight                                                                       | and                          |
|                                      | use to switch backlight                                                                           | on/off.                      |
| <ul> <li>↓ ▶</li> <li>↓ +</li> </ul> | Set frequency, channel and signal                                                                 | level values                 |
| 0 9                                  | Numerical entry of frequency, char                                                                | nnel and signal level values |
| S-Ch                                 |                                                                                                   |                              |
| ۵_                                   | Preselection button for special cha                                                               | innels<br>• ←                |
|                                      | Example: Set special channel 25 =                                                                 | S-Ch 2 5                     |
|                                      | "Enter" button for confirming num                                                                 | erical entries               |

# System settings

|                                                                                                    | We recommend checking the factory settings before initial start-up.<br>Please use the operating concept on page 2 for help with |                                |
|----------------------------------------------------------------------------------------------------|----------------------------------------------------------------------------------------------------|--------------------------------|
|                                                                                                    | understanding the operating                                                                                                    | j sequence.                    |
| Function                                                                                                    | Button actuation                                                                                                    | Display                        |
| Switch on unit when depressed briefly                                                                                   | On                                                                                                    | KATHREIN MVG10                 |
| The upper display appears first,<br>then the lower display shortly<br>afterwards with the last function<br>that was set | Off                                                                                                    | NG Store<br>nr: 0              |
| Select <b>"System"</b> main function and                                                                                | ▼ ▲                                                                                                    | System                         |
| show battery charge state                                                                                               |                                                                                                    | Accu 100 %                     |
| Confirm selected function<br>Call up factory settings with                                                              | Menu<br>Select                                                                                                    | Sys FactSetup                  |
| "Enter"                                                                                                    |                                                                                                    | Sys FactSetup<br>restored      |
|                                                                                                    | Switches to display:                                                                                                    | Recall<br>nr: 0                |
| Reselect <b>"System"</b> main function                                                                                  | Menu<br>Select                                                                                                    | Sys FactSetup                  |
| Display backlight                                                                                                    |                                                                                                    | Sys Backlight<br>on/off        |
| on/off                                                                                                    | <ul> <li>▲</li> <li>▲</li> <li>→</li> <li>+</li> </ul>                                                                          |                                |
| Display system software version                                                                                         |                                                                                                    | Sys Software<br>V1.3x 30.05.01 |
| Display serial number                                                                                                   |                                                                                                    | Sys SeriesNr.<br>XXX           |

# System settings

| Display units          | ▼                   • • • • • • • • • • | Sys Unit<br>dBµV (dBmv, dBm) |
|------------------------|-----------------------------------------|------------------------------|
| System baud rate       | setting not possible                    | Sys Baudr: 19.2k             |
| Transmission readiness | setting not possible                    | Sys RTS/CTS<br>on            |
| Confirm entries        | Menu<br>Select                          | System<br>Accu 100 %         |

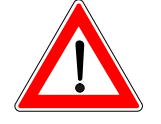

The noise generator is used for measuring cable installations or sections of cable installations that are not yet occupied with programming.

It generates a broadband noise to evaluate the frequency response in the range from 4 MHz to 1 GHz. The bandwidth can be set to 1 MHz or 7/8 MHz.

Do not use the noise generator if programmes or services are fed into the cable network and/or if subscribers are connected!

Please use the operating concept on page 2 for help with understanding the operating sequence.

| Function                                                                                                    | Button actuation                            | Display                         |
|----------------------------------------------------------------------------------------------------|---------------------------------------------|---------------------------------|
| Switch on unit when depressed briefly                                                                                   | On                                          | KATHREIN MVG10                  |
| The upper display appears first,<br>then the lower display shortly<br>afterwards with the last function<br>that was set | Off                                         | NG Store<br>nr: 0               |
| Select the "Noise generator" main function                                                                              | ▼ ▲                                         | NoiseGenerator<br>Accu 100 %    |
| Show battery charge state                                                                                               |                                             |                                 |
| Confirm selected function                                                                                               | Menu                                        | NGLevel                         |
| Show last signal level set                                                                                              | Select                                      | XX.X dBµV                       |
| Set <b>signal level</b>                                                                                                 | <ul> <li>↓</li> <li>↓</li> <li>↓</li> </ul> | NG Level<br>60.0 dBµV           |
| Enter <b>signal level</b> directly followed by "Enter"                                                                  | or                                          | see above                       |
| Set <b>bandwidth</b><br>1 MHz or 7/8 MHz                                                                                | ▼                                           | NG Bandwidth<br>1 MHz (7/8 MHz) |
| Store settings in <b>memory</b> at addresses 0 to 9                                                                     |                                             | NG Store<br>Nr: 0               |
| Confirm entries                                                                                                    | Menu<br>Select                              | NoiseGenerator<br>Accu 100 %    |

The signal generator is needed to transmit test signals and the screen view from the MSK 33 during "Comfortable Up/Downstream measurement" (see system description). In addition to an internal test picture of coloured bars it has an external modulation input (CVBS/RGB + sound) and is double-sideband modulated.

The channels/frequencies and levels can be selected freely.

Only use the signal generator on free channels so that programmes and services in the cable network are not interrupted. Please use the operating concept on page 2 for help with understanding the operating sequence.

| Function                                                                                                    | Button actuation                            | Display                       |
|----------------------------------------------------------------------------------------------------|---------------------------------------------|-------------------------------|
| Switch on unit when depressed briefly                                                                                        | On<br>Off                                   | KATHREIN MVG10                |
| then the lower display appears first,<br>then the lower display shortly<br>afterwards with the last function<br>that was set |                                             | NG Store<br>nr: 0             |
| Select <b>"Signal generator"</b><br>main function and                                                                        |                                             | SignalGenerator<br>Accu 100 % |
| show ballery charge state                                                                                                    |                                             |                               |
| Confirm selected function<br>Show last signal level set                                                                      | Menu<br>Select                              | SG Level<br>XX.X dBµV         |
|                                                                                                    |                                             |                               |
| Set <b>signal level</b>                                                                                                    | <ul> <li>↓</li> <li>↓</li> <li>↓</li> </ul> | SG Level<br>60.0 dBµV         |
|                                                                                                    | or                                          |                               |
| Enter <b>signal level</b> directly followed by <b>"Enter"</b>                                                                |                                             | see above                     |
| Set <b>transmission frequency</b><br>in MHz                                                                                  | ▼                                           | SG Frequency<br>224.25 MHz    |

## Signal generator

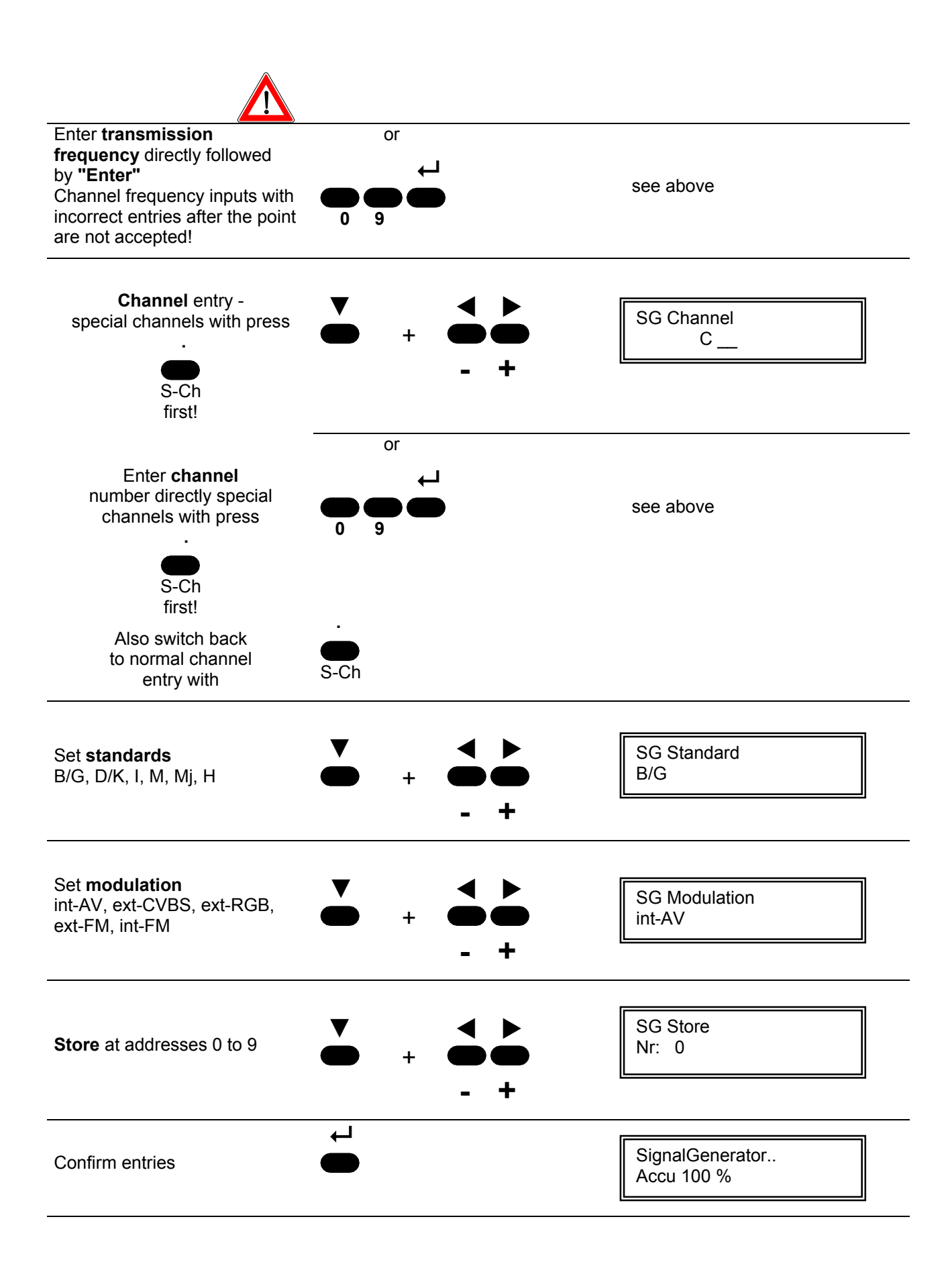

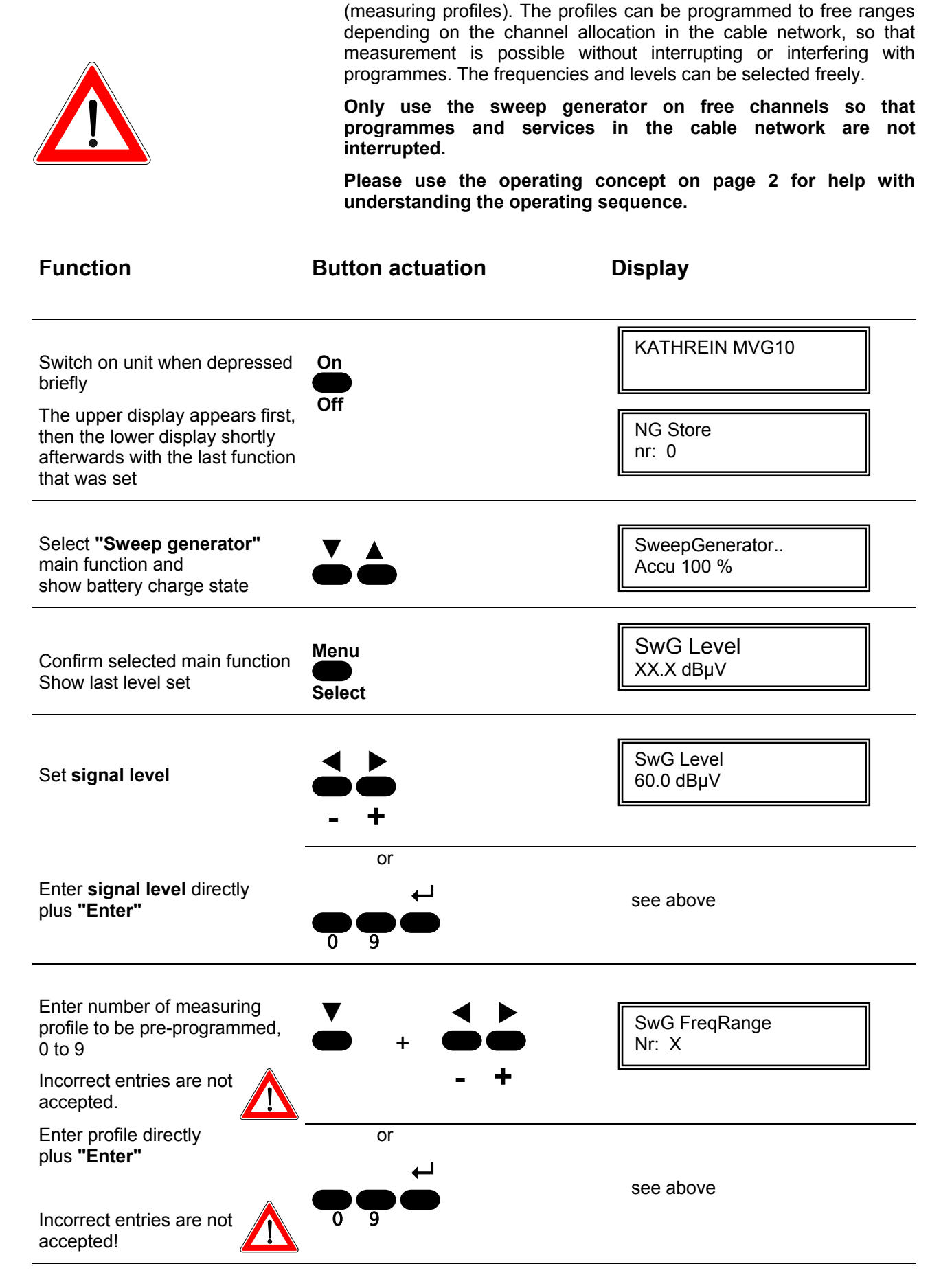

The sweep generator is used to sweep in 10 preset frequency ranges

# Sweep generator

| Enter <b>start frequency</b>                                                                                                    | ▼ + ●●● - +                                 | SwG FreqRange X<br>Start XXX.XX MHz |
|----------------------------------------------------------------------------------------------------|---------------------------------------------|-------------------------------------|
| Enter frequency directly                                                                                                    | or<br>e<br>e<br>e<br>o<br>e<br>o            | see above                           |
| Enter end frequency                                                                                                    | ▼                                           | SwG FreqRange X<br>Stop XXX.XX MHz  |
| Enter frequency directly                                                                                                    | or<br>• • • • • • • • • • • • • • • • • • • | see above                           |
| 50-kHz <b>steps</b> from one frequency to next in MHz                                                                                                    | ▼                                           | SwG FreqRange X<br>Step X.XX MHz    |
| Enter frequency directly                                                                                                    |                                             | see above                           |
| <b>Step duration</b> from one frequency to next in ms (150 ms – 2500 ms)                                                                                                    | ★ ↓ ↓ + ● ● - +                             | SwG FreqRange X<br>XXX ms           |
| Enter time directly                                                                                                    | or                                          | see above                           |
| Tracking on/offSwitch sequential controlof MSK 33 on/offNo other analyserscan be controlled.                                                                                          | ▼                                           | SwG Tracking<br>on/off              |
| Select pre-programmed<br>measuring profiles (09) by<br>entering numbers without space<br>followed by <b>"Enter"</b> – the<br>sequence is started and can<br>be tracked on the MSK 33. | + + + + + + + + + + + + + + + + + + +       | SwG SelRange<br>123 no run/run      |

# Sweep generator

| Clear screen presentation on MSK 33 with <b>"Enter"</b>                                                                                                    |                                         | SwG ControlData<br>Clear no run   |
|----------------------------------------------------------------------------------------------------|-----------------------------------------|-----------------------------------|
| Command to clear spectrum                                                                                                    |                                         | SwG ControlData                   |
| received by MSK33<br>(MVG10 tracking)                                                                                                    |                                         | Clear no run/run                  |
| Enter control printout number<br>(up to 3 digits), confirm with<br><b>"Enter"</b> and <b>run</b> with <b>"Enter"</b>                                                              | ► ← ← ← ← ← ← ← ← ← ← ← ← ← ← ← ← ← ← ← | SwG ControlData<br>Prt XXX no run |
| Command to switch a second<br>MVG10 to stored position<br>"Recall 0" via MSK33<br>(MSK33 and MVG10<br>connected via SCART)                                                        | +                                       | SwG ControlData<br>Fkt A 0 no run |
| Command to switch a second<br>MVG10 to stored position<br>"Recall 1" via MSK33<br>(MSK33 and MVG10<br>connected via SCART)                                                        | ►<br>+                                  | SwG ControlData<br>Fkt A 1 no run |
| Command to switch the<br>MSK33 video signal from<br>internal graphics to ext. CVBS.<br>The respective signals are<br>relayed to the MVG10 via the<br>SCART socket for modulation. | ►<br>+                                  | SwG ControlData<br>Fkt B 1 no run |
| Command to switch the<br>MSK33 video signal from<br>ext. CVBS to internal graphics.<br>The respective signals are<br>relayed to the MVG10 via the<br>SCART socket for modulation. | ►<br>+                                  | SwG ControlData<br>Fkt B 0 no run |
| Store settings in <b>memory</b> at addresses 0 to 9                                                                                                    |                                         | SwG Store<br>nr: 0                |
| Confirm entries                                                                                                    |                                         | ChannelSweep<br>Accu 100 %        |

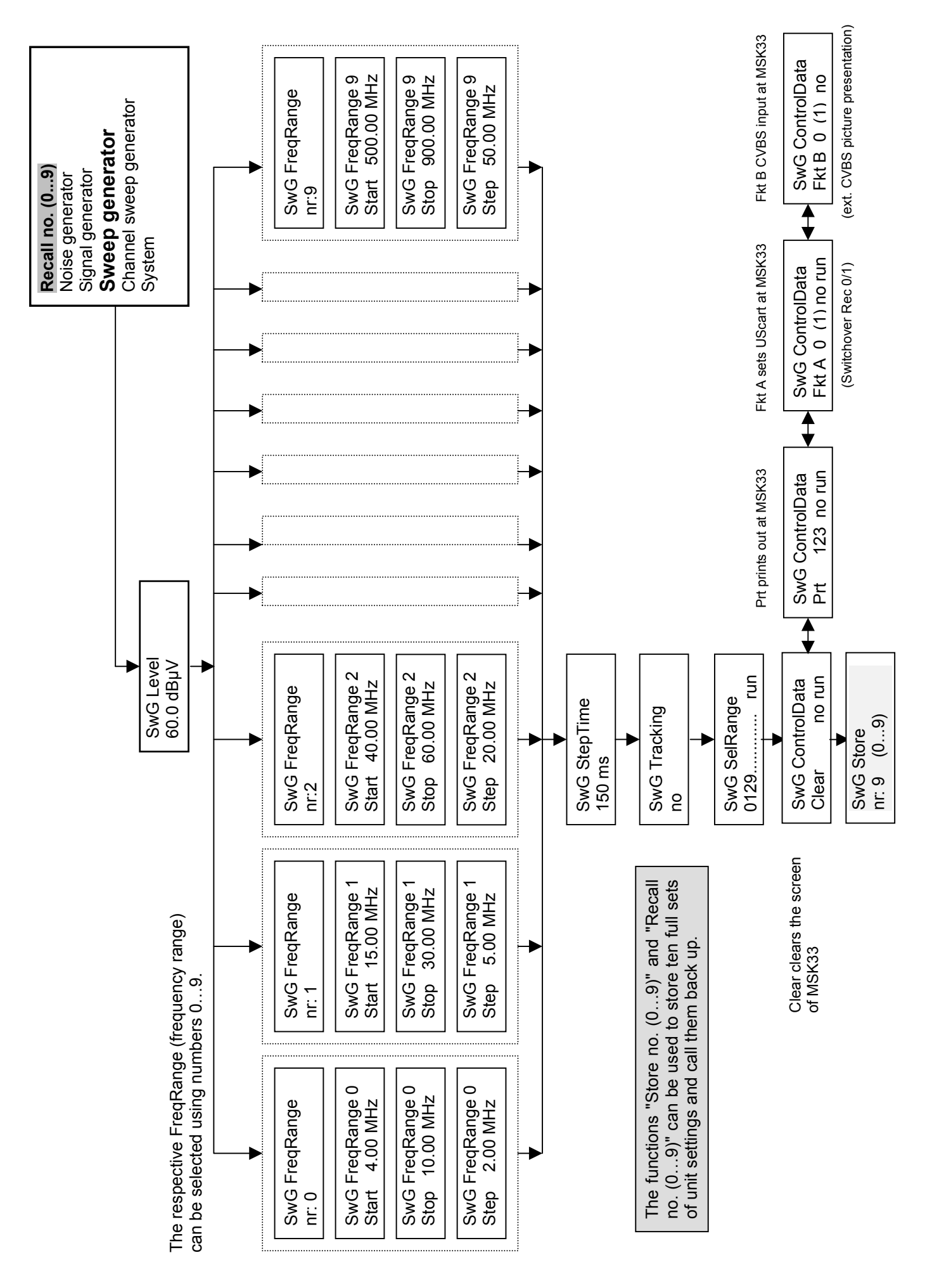

The channel sweep generator is used to sweep in 10 preset ranges. The channels can be programmed to free ranges depending on the channel allocation in the cable network, so that measurement is possible without interrupting or interfering with programmes. The channels and signal levels can be selected freely.

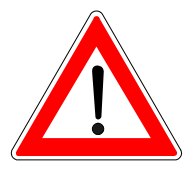

Only use the channel sweep generator on free channels so that programmes and services in the cable network are not interrupted.

Please use the operating concept on page 2 for help with understanding the operating sequence.

| Function                                                                                                    | Button actuation                                       | Display                             |
|----------------------------------------------------------------------------------------------------|--------------------------------------------------------|-------------------------------------|
| Switch on unit when depressed<br>briefly<br>The upper display appears first,<br>then the lower display shortly<br>afterwards with the last function<br>that was set | On<br>Off                                              | KATHREIN MVG10<br>NG Store<br>nr: 0 |
| Select <b>"Channel sweep</b><br>generator" main function and<br>show battery charge state                                                                           |                                                        | ChannelSweep<br>Accu 100 %          |
| Confirm selected<br>main function<br>Show last level set                                                                                                    | Menu<br>Select                                         | CSw Level<br>XX.X dBµV              |
| Set <b>signal level</b>                                                                                                    | <ul> <li>↓</li> <li>↓</li> <li>↓</li> <li>↓</li> </ul> | CSw Level<br>60.0 dBµV              |
| Enter <b>signal level</b> directly followed by "Enter"                                                                                                    | or<br>9<br>9                                           | see above                           |
| Enter pre-programmed<br>channel sequence (09)<br>Incorrect entries are<br>not accepted!                                                                             | ▼                                                      | CSw ChanRange<br>Nr: X              |
| Enter pre-programmed<br>channel sequence<br>directly + "Enter"<br>Incorrect entries are<br>not accepted!                                                            | or                                                     | see above                           |

## Channel sweep generator

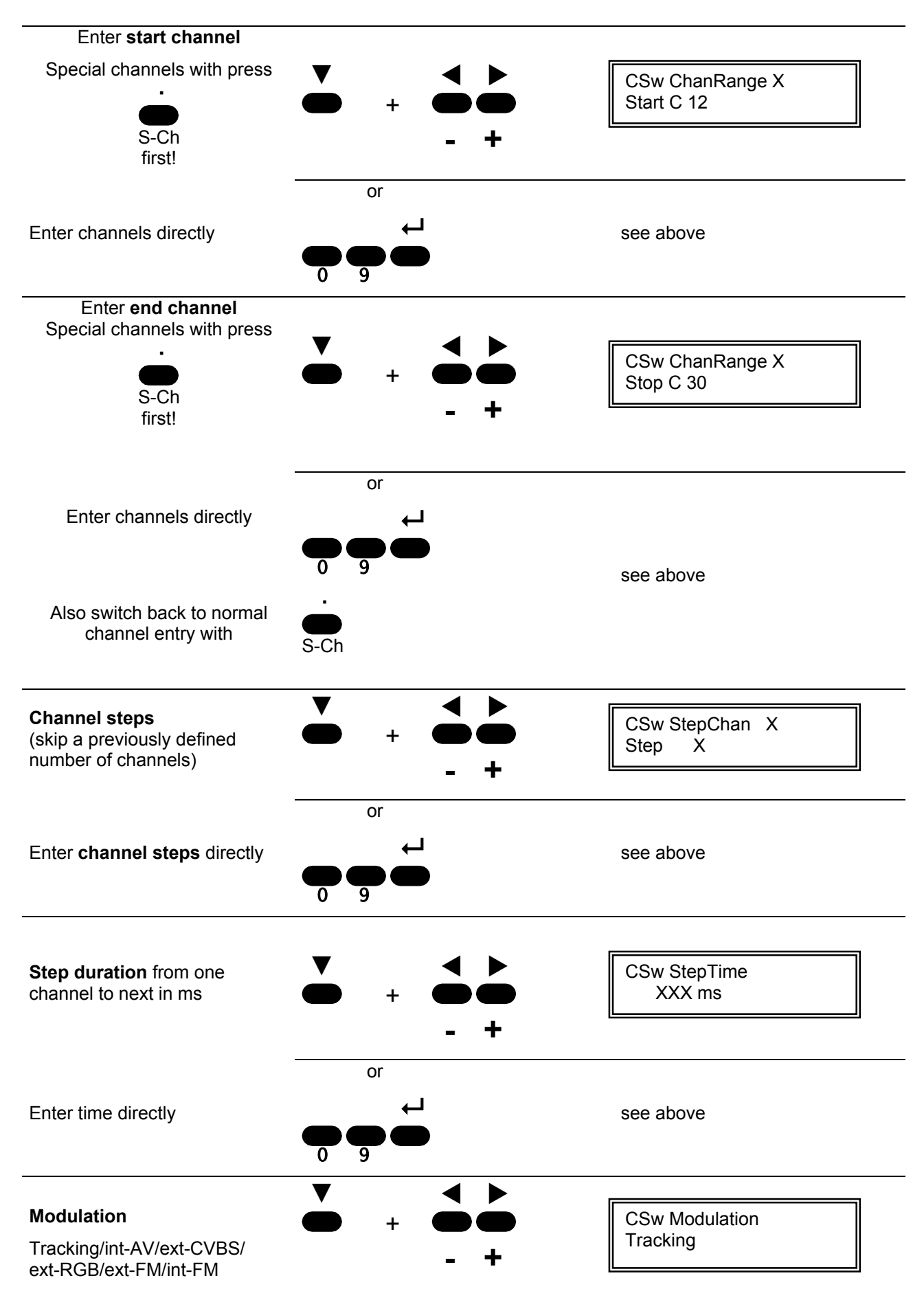

# Channel sweep generator

| Set <b>standards</b><br>B/G, D/K, I, M, Mj, H                                                                                                    | ▼                                                                                                | CSw Standard<br>B/G               |
|----------------------------------------------------------------------------------------------------|--------------------------------------------------------------------------------------------------|-----------------------------------|
| Set the pre-programmed <b>channel ranges</b> to be processed (09)                                                                                                    |                                                                                                  | CSw SelRange<br>no run/run        |
| Command to clear spectrum                                                                                                    |                                                                                                  | CSw ControlData                   |
| received by MSK33 (MVG10 tracking)                                                                                                    |                                                                                                  | Clear run                         |
| Enter control printout number<br>(up to 3 digits), confirm with<br>"Enter" and run with "Enter"                                                                                   | → → ← ← ← ← ← ● ● + ● ● + ● ● + ● ● + ● ● + ● ● + ● ● + ● ● + ● ● + ● ● + ● ● + ● ● + ● ● + ● 09 | CSw ControlData<br>Prt XXX no run |
| Command to switch a second<br>MVG10 to stored position<br>"Recall 0" via MSK33<br>(MSK33 and MVG10<br>connected via SCART)                                                        | +                                                                                                | CSw ControlData<br>Fkt A 0 no run |
| Command to switch a second<br>MVG10 to stored position<br>"Recall 1" via MSK33<br>(MSK33 and MVG10<br>connected via SCART)                                                        | ►<br>+                                                                                           | CSw ControlData<br>Fkt A 1 no run |
| Command to switch the<br>MSK33 video signal from<br>internal graphics to ext. CVBS.<br>The respective signals are<br>relayed to the MVG10 via the<br>SCART socket for modulation. | ►<br>+                                                                                           | CSw ControlData<br>Fkt B 1 no run |
| Command to switch the<br>MSK33 video signal from<br>ext. CVBS to internal graphics.<br>The respective signals are<br>relayed to the MVG10 via the<br>SCART socket for modulation. | +                                                                                                | CSw ControlData<br>Fkt B 0 no run |
| Store settings in <b>memory</b> at addresses 0 to 9                                                                                                    |                                                                                                  | CSw Store<br>nr: 0                |
| Confirm entries                                                                                                    | ←J<br>●<br>Enter                                                                                 | ChannelSweep<br>Accu 100 %        |

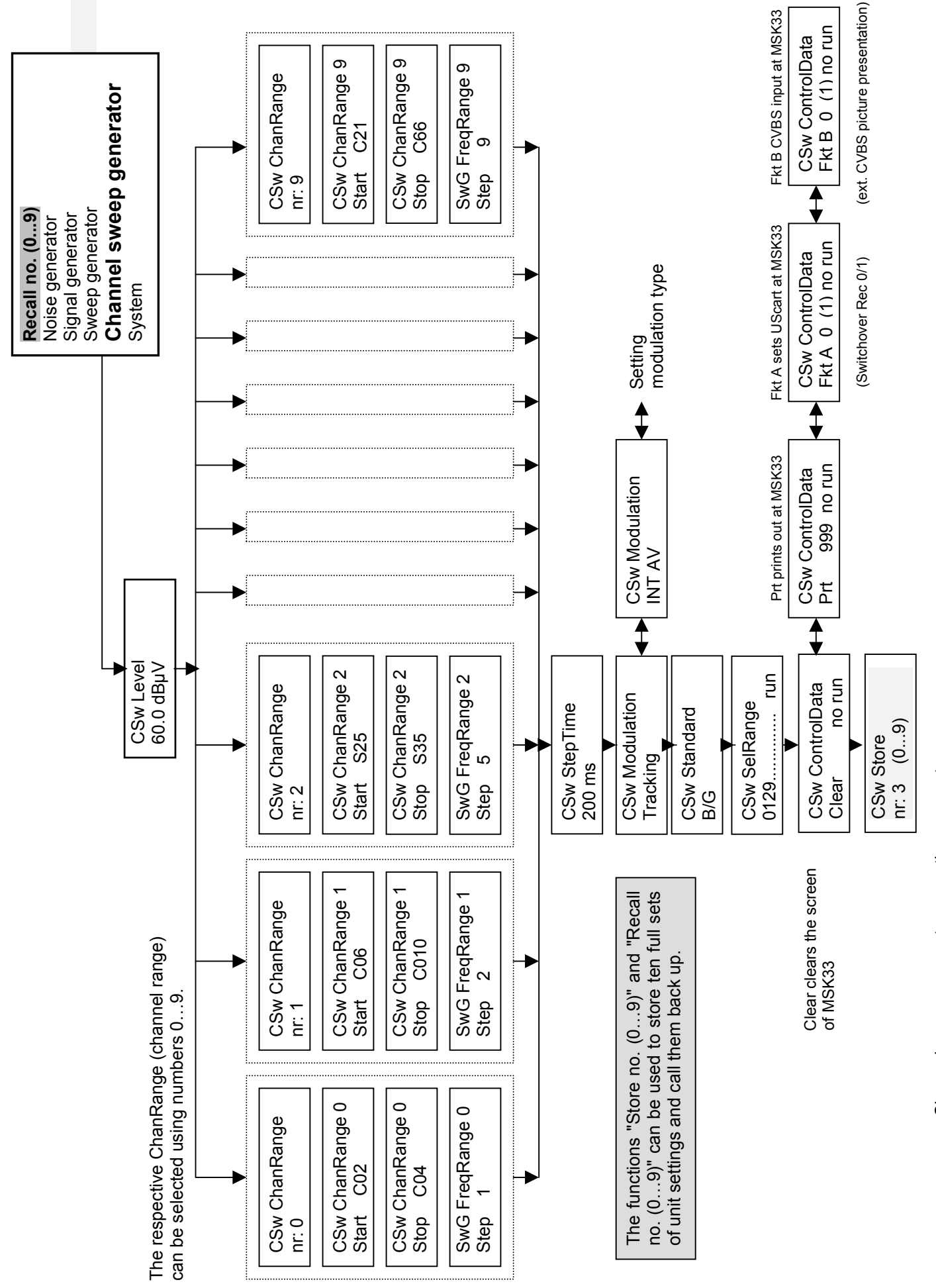

Channel sweep generator operating concept

## Recall

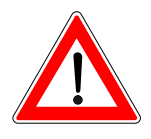

The **"Recall"** setting is used to call up the setting stored at addresses 0...9 and start the measuring process.

Please use the operating concept on page 2 for help with understanding the operating sequence.

| Function                                                                                                    | Button actuation                                       | Display           |
|----------------------------------------------------------------------------------------------------|--------------------------------------------------------|-------------------|
| Switch on unit when depressed briefly                                                                                   | On                                                     | KATHREIN MVG10    |
| The upper display appears first,<br>then the lower display shortly<br>afterwards with the last function<br>that was set | Off                                                    | NG Store<br>nr: 0 |
| Select "Recall" main function and                                                                                       | ▼ ▲                                                    | Recall<br>nr: 0   |
| no.: X                                                                                                    |                                                        |                   |
| Use the arrow buttons to set the settings stored at an address (09).                                                    | <ul> <li>↓</li> <li>↓</li> <li>↓</li> <li>↓</li> </ul> |                   |
| Enter number directly and confirm with "Enter"                                                                          |                                                        | see above         |
| Confirm entry                                                                                                    |                                                        |                   |

## **Technical data**

| Frequency range:              | 4.0 MHz1000 MHz                                                           |
|-------------------------------|---------------------------------------------------------------------------|
| Frequency adjustment:         | 50 kHz                                                                    |
| Frequency resolution:         | 62.5 kHz                                                                  |
| Display:                      | LCD alphanumeric 2 x 16 characters, bar chart; illuminated                |
| Adjustment:                   | direct frequency and channel entry; +/- step buttons                      |
| Sweep ranges:                 | 10 ranges with start/stop<br>and frequency step entry                     |
| Channel hopping:              | 10 ranges with start/stop<br>and channel step entry                       |
| Output signal level:          | 36 dBµV100 dBµV                                                           |
| Signal level accuracy:        | ±2dB                                                                      |
| Signal level resolution:      | 0.1 dB                                                                    |
| Interference level:           | ≤40 dBμV (to 90 dBμV -<br>output signal level)                            |
| Noise generator:              | 4.0 MHz1000 MHz,<br>Standing wave ratio ±2dB                              |
| Noise level:                  | 85 dBµV (BW 1MHz)                                                         |
| Noise level resolution:       | 1 dB                                                                      |
| Output:                       | 75 $\Omega$ BNC socket                                                    |
| Modulation (double-sideband): | Test picture, SCART-CVBS<br>SCART RGB<br>FM sound modulation              |
| Power supply:                 | Internal lead-acid battery<br>12 V/2.8 Ah                                 |
|                               | External mains adaptor<br>for operating and charging<br>230 V ~ /50-60 Hz |
| Weight:                       | approx. 3 kg (incl. leather bag)                                          |
| Dimensions, H x W x D:        | 90(115) x 162 x 235 mm³<br>() = incl. bag accessory                       |
| EMC/EMD:                      | CE                                                                        |
| Included in delivery:         | Leather bag with carry strap, charger                                     |

Internet: www.kathrein.de KATHREIN-Werke KG · phone +49 8031 184-0 · Fax +49 8031 184-306 Anton-Kathrein-Straße 1-3 · P.O. Box 100 444 · 83004 Rosenheim GERMANY

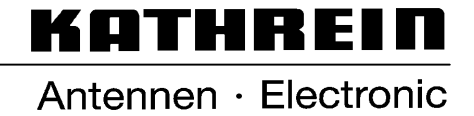

Free Manuals Download Website <u>http://myh66.com</u> <u>http://usermanuals.us</u> <u>http://www.somanuals.com</u> <u>http://www.4manuals.cc</u> <u>http://www.4manuals.cc</u> <u>http://www.4manuals.cc</u> <u>http://www.4manuals.com</u> <u>http://www.404manual.com</u> <u>http://www.luxmanual.com</u> <u>http://aubethermostatmanual.com</u> Golf course search by state

http://golfingnear.com Email search by domain

http://emailbydomain.com Auto manuals search

http://auto.somanuals.com TV manuals search

http://tv.somanuals.com